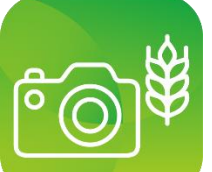

## **Kurzanleitung MonaNRW**

Laden Sie die App MonaNRW im Google PlayStore oder im Appstore von Apple herunter und öffnen Sie die App.

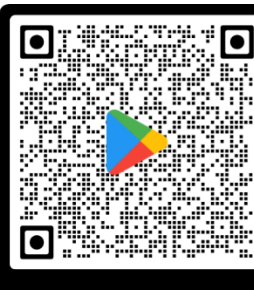

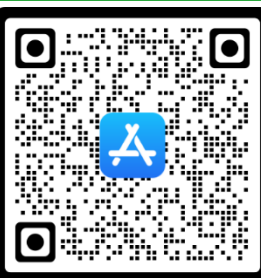

Landwirtschaftskammer Nordrhein-Westfalen

QR Code Google

QR Code Apple

Unter "Demo starten" können Sie die App mit fiktiven Daten ausprobieren. Tippen Sie auf "Anmelden", um Ihre Fotoanfragen herunterzuladen.

Tippen Sie danach auf das Feld "ZID-Anmeldung", um sich als Einzelantragsteller oder Bevollmächtigter anzumelden

Für die Authentifizierung werden Sie zur HI-Tier-Datenbank weitergeleitet. Sie benötigen Ihre 15stellige Betriebsnummer (27605...) und Ihre HIT/ZID-PIN (analog zu ELAN)

Nach erfolgreicher Anmeldung und Download der Anfragen, sehen Sie eine Übersicht der vorliegenden Fotoanfragen.

ΕÌ

Tippen Sie auf

Fotoanfragen

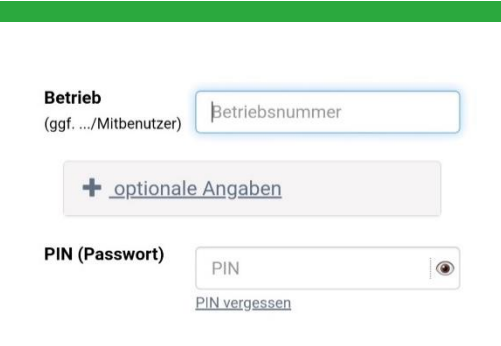

MonaNRW

Monitoring Agrarförderung NRW

ZID-Anmeldung

Anmeldung Verwaltung

Demo starten

Anmelden als Antragsteller /

Anmelden als Amtsmitarbeiter:

MonaNRW

Anmelden

Bevollmächtigter:

Anmelden

## Übersicht

Angemeldete ZID-Nummer: 276 Seit der letzen Aktualisierung liegen 5 neue Anfragen für Sie vor. Anfragen insgesamt 5 davon aktuell offen 5 zum Upload bereitstehend 0 bereits hochgeladen 0 abgelaufen Die nächsten Fotos sind bis zum 15.08.2025 einzureichen

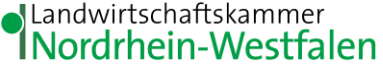

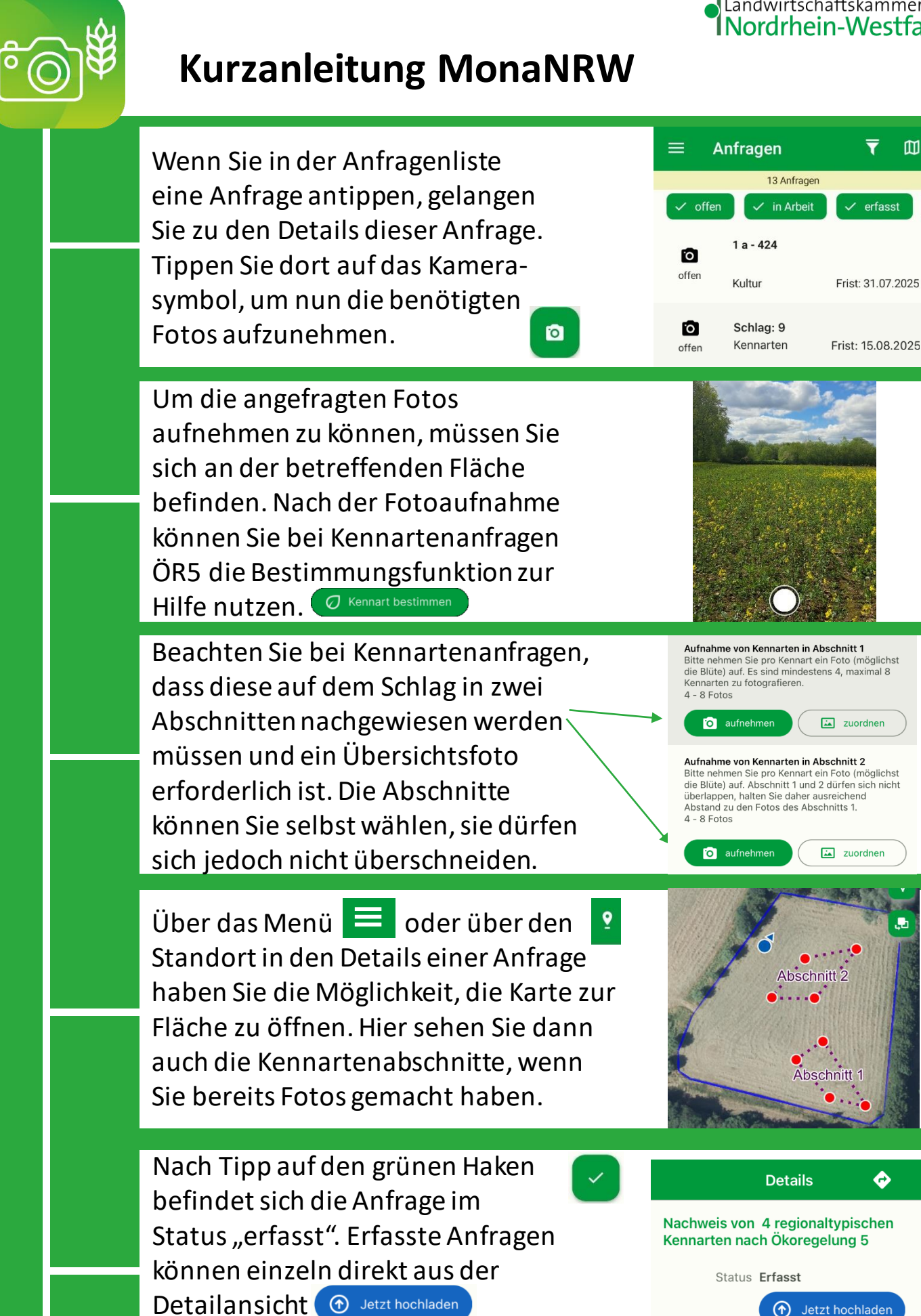

oder gesammelt aus der Anfragenliste hochgeladen werden

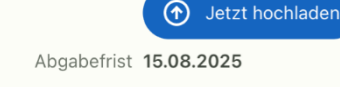